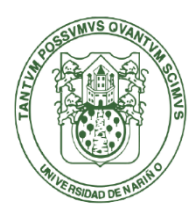

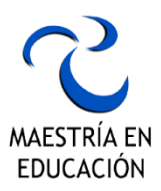

## FORMALIZACION DE INCRIPCIÓN AL PROGRAMA DE POTSGRADO

## MAESTRÍA EN EDUCACIÓN

#### **INSTRUCTIVO PASO A PASO**

El siguiente instructivo establece los pasos mínimos que los aspirantes al programa académico de postgrado Maestría en Educación, ofrecido por la Universidad de Nariño para el vigente año 2023, deberán realizar con el fin de realizar la formalización de la inscripción y su continuidad en el proceso de admisión.

#### 1. Generar recibo de pago: Derechos de Inscripción.

Ingresar al siguiente enlace: https://ci.udenar.edu.co:8082/pines\_vipri/

| neración de Formato para pago de PIN por Intern                                                                                                    |                                                                                                    |            |
|----------------------------------------------------------------------------------------------------|----------------------------------------------------------------------------------------------------|------------|
|                                                                                                    | et                                                                                                    |            |
| a evitar posibles inconvenientes con los forma<br>uiente:                                                                                                    | itos generados, tenga en                                                                                                    | cuenta lo  |
| presora al computador.<br>ner instalado un visor de archivos PDF.<br>e deben imprimir todas las hojas generadas en el<br>a impresión debe realizarse con impresora láser<br>a impresión de los formatos de recaudo debe<br>m2 (papel para fotocopiado).                                                                                                    | I PDF.<br>de alta resolución.<br>hacerse en papel tipo B<br>nicos tipo FAX.                                                                                                    | ond de 75  |
| e deben presentar todas las copias de la impres<br>ma de pago previamente diligenciada en cada un<br>ague unicamente en el banco registrado en el rec<br>Recuerde que los Programas en oferta a la                                                                                                    | ión en la sucursal del Ba<br>a de ellas.<br>ilbo.<br>fecha son los siguientes                                                                                                  | nco con la |
| e deben presentar todas las copias de la impres<br>ma de pago previamente diligenciada en cada un<br>ague unicamente en el banco registrado en el rec<br>Recuerde que los Programas en oferta a la                                                                                                    | ión en la sucursal del Ba<br>a de ellas.<br>ibo.<br>fecha son los siguientes :<br>promoción genera recip                                                                       | nco con la |
| e deben presentar todas las copias de la impres<br>ma de pago previamente diligenciada en cada un<br>ague unicamente en el banco registrado en el rec<br>Recuerde que los Programas en oferta a la<br>PROGRAMA<br>ESPECIALIZACIÓN EN ALTA GERENCIA                                                                                                    | ión en la sucursal del Ba<br>a de ellas.<br>ibo.<br>fecha son los siguientes :<br>PROMOCION GENERA_RECIB                                                                       | nco con la |
| e deben presentar todas las copias de la impres<br>e deben presentar todas las copias de la impres<br>ma de pago previamente diligenciada en cada un<br>ague unicamente en el banco registrado en el rec<br>Recuerde que los Programas en oferta a la<br>PROGRAMA<br>ESPECIALIZACION EN ALTA GERENCIA<br>ESPECIALIZACION EN ALTA GERENCIA<br>ESPECIALIZACION EN CONTRATACION ESTATAL                                                                                                    | ión en la sucursal del Ba<br>a de ellas.<br>bibo.<br>fecha son los siguientes :<br>PROMOCION GENERA_RECIB<br>27<br>3                                                           | nco con la |
| e deben presentar todas las copias de la impres<br>e deben presentar todas las copias de la impres<br>ma de pago previamente diligenciada en cada un<br>ague unicamente en el banco registrado en el rec<br>Recuerde que los Programas en oferta a la<br>PROGRAMA<br>ESPECIALIZACION EN ALTA GERENCIA<br>ESPECIALIZACION EN CONTRATACION ESTATAL<br>ESPECIALIZACION EN DERECHO COMERCIAL                                                                                                    | ión en la sucursal del Ba<br>la de ellas.<br>bibo.<br>fecha son los siguientes :<br>PROMOCION GENERA_RECIB<br>27<br>3<br>10                                                    | nco con la |
| e deben presentar todas las copias de la impres<br>ma de pago previamente diligenciada en cada ur<br>ague unicamente en el banco registrado en el rec<br><u>Recuerde que los Programas en oferta a la</u><br><u>PROGRAMA</u><br>ESPECIALIZACION EN ALTA GERENCIA<br>ESPECIALIZACION EN CONTRATACION ESTATAL<br>ESPECIALIZACION EN DERECHO COMERCIAL<br>ESPECIALIZACION EN DERECHO COMERCIAL<br>ESPECIALIZACION EN DERECHO DE FAMILIA                                                                                                    | ión en la sucursal del Ba<br>a de ellas.<br>bibo.<br>fecha son los siguientes :<br>PROMOCION GENERA_RECIB<br>27<br>3<br>10<br>3                                                | nco con la |
| e deben presentar todas las copias de la impres<br>ma de pago previamente diligenciada en cada ur<br>ague unicamente en el banco registrado en el rec<br><u>Recuerde que los Programas en oferta a la</u><br><u>PROGRAMA</u><br>ESPECIALIZACION EN ALTA GERENCIA<br>ESPECIALIZACION EN DERECHO COMERCIAL<br>ESPECIALIZACION EN DERECHO DE FAMILIA<br>ESPECIALIZACION EN DERECHO DE FAMILIA<br>ESPECIALIZACION EN DERECHO DE FAMILIA<br>ESPECIALIZACION EN DERECHO DE FAMILIA                                                                                                    | ión en la sucursal del Ba<br>a de ellas.<br>ibo.<br>fecha son los siguientes :<br>PROMOCION GENERA_RECIB<br>27<br>3<br>10<br>3<br>4                                            | nco con la |
| e deben presentar todas las copias de la impres<br>ma de pago previamente diligenciada en cada ur<br>ague unicamente en el banco registrado en el rec<br>Recuerde que los Programas en oferta a la<br>Recuerde que los Programas en oferta a la<br>Recuerde que | ión en la sucursal del Ba<br>la de ellas.<br>bibo.<br>fecha son los siguientes :<br>PROMOCION GENERA_RECIB<br>27<br>3<br>19<br>3<br>4<br>55                                    | nco con la |
| edeben presentar todas las copias de la impres<br>ma de pago previamente diligenciada en cada ur<br>ague unicamente en el banco registrado en el rec<br>Recuerde que los Programas en oferta a la<br>PROGRAMA<br>ESPECIALIZACION EN ALTA GERENCIA<br>ESPECIALIZACION EN CONTRATACION ESTATAL<br>ESPECIALIZACION EN DERECHO COMERCIAL<br>ESPECIALIZACION EN DERECHO DE FAMILIA<br>ESPECIALIZACION EN DERECHO DE FAMILIA<br>ESPEC                                                      | ión en la sucursal del Ba<br>a de ellas.<br>ibo.<br>fecha son los siguientes :<br>PROMOCION GENERA_RECIB<br>27<br>3<br>10<br>4<br>35<br>11                                     | nco con la |
| edeben presentar todas las copias de la impres<br>a deben presentar todas las copias de la impres<br>ma de pago previamente diligenciada en cada ur<br>ague unicamente en el banco registrado en el rec<br><u>Recuerde que los Programas en oferta a la</u><br><u>PROGRAMA</u><br>ESPECIALIZACION EN ALTA GERENCIA<br>ESPECIALIZACION EN DERECHO COMERCIAL<br>ESPECIALIZACION EN DERECHO DE FAMILIA<br>ESPECIALIZACION EN DERECHO DE FAMILIA<br>ESPECIALIZACION EN DERECHO DE FAMILIA<br>ESPECIALIZACION EN DERECHO DE LA CREATIVIDAD<br>ESPECIALIZACION GERENCIA DE PROVECTOS CONVENIO UNIVERSIDAD<br>DEL CAUCA<br>MAE STRIA EN DISENO PARA LA INNOVACION SOCIAL                                                                                                    | ión en la sucursal del Ba<br>a de ellas.<br>cibo.<br>fecha son los siguientes :<br>PROMOCION GENERA_RECIB<br>27<br>3<br>10<br>3<br>4<br>35<br>11<br>4                          | nco con la |
| Best acceptant formatos impresos en papeles quin     e deben presentar todas las copias de la impres     ma de pago previamente diligenciada en cada un     ague unicamente en el banco registrado en el rec     Recuerde que los Programas en oferta a la     PROGRAMA     Especialización en otrata des estatal     Especialización en derecho comercial     Especialización en derecho comercial     Especialización en derecho comercial     Especialización en derecho comercial     Especialización en derecho se tumuna     Especialización en derecho se tumuna     Especialización en derechose tumuna     Especialización en derecho se tumuna     Especializ                                                                                                    | ión en la sucursal del Ba<br>la de ellas.<br>bibo.<br>fecha son los siguientes :<br>PROMOCION GENERA_RECIB<br>27<br>3<br>4<br>35<br>4<br>35<br>11<br>4<br>2                    | nco con la |
| Besecialización En DERECHO E PROYECTOS CONVENIO UNIVERSIDAD     BESPECIALIZACIÓN EN DERECHOS HUMANOS     ESPECIALIZACIÓN EN DERECHOS HUMANOS      ESPECIALIZACIÓN                                                                                                    | ión en la sucursal del Ba<br>la de ellas.<br>bibo.<br>fecha son los siguientes :<br>PROMOCION GENERA_RECIB<br>27<br>3<br>10<br>3<br>4<br>55<br>11<br>4<br>2<br>3<br>3          | nco con la |
| Se aceptant formatos impresos en papeles quin     aceptant tormatos impresos en papeles quin     aceptago previamente diligenciada en cada un     ague unicamente en el banco registrado en el rec     Recuerde que los Programas en oferta a la     PROGRAMA     Especialización en ALTA GERENCIA     Especialización en CONTRATACIÓN ESTATAL     Especialización en DERECHO SOMERCIAL     Especialización en DERECHO SOMERCIAL     Especialización en PERDENCIA DE PROVECTOS CONVENIO UNIVER SIDAD     DEL CAUCA     MAESTRIA EN DESTRO PARA LA INIVACIÓN SOCIAL     MAESTRIA EN ESTADISTICA APLICADA     MAESTRIA EN FINANZA S     MAESTRIA EN FINANZA S     MAESTRIA EN MERCADEO                                                                                                    | ión en la sucursal del Ba<br>la de ellas.<br>bibo.<br>fecha son los siguientes :<br>PROMOCION GENERA_RECIB<br>27<br>3<br>10<br>4<br>35<br>11<br>4<br>2<br>5<br>5               | nco con la |
| Berecipitari formatos impresos en papeles quin     e deben presentar todas las copias de la impres     ma de pago previamente diligenciada en cada un     regue unicamente en el banco registrado en el rec     Recuerde que los Programas en oferta a la     Recuerde que los Programas en oferta a la     Recuerde que los Programas en oferta en delagogia social                                                                                                    | ión en la sucursal del Ba<br>a de ellas.<br>cibo.<br>fecha son los siguientes :<br>PROMOCION GENERA_RECIB<br>27<br>3<br>10<br>3<br>4<br>35<br>11<br>4<br>2<br>3<br>5<br>4<br>4 | nco con la |

Leer la información que esta presenta y presionar en "Continuar"

En la siguiente pantalla, lea atentamente las instrucciones, digité su número de cedula y pulsé la tecla *ENTER*, sus datos se cargarán automáticamente. De lo contrario llene todos los espacios con sus datos personales.

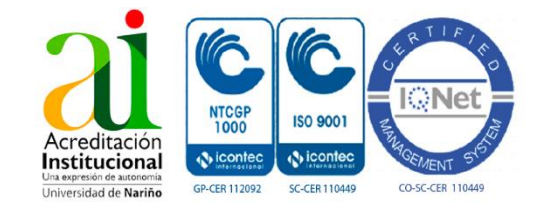

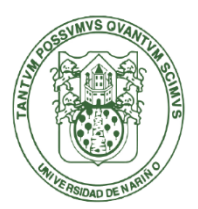

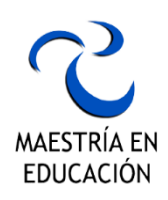

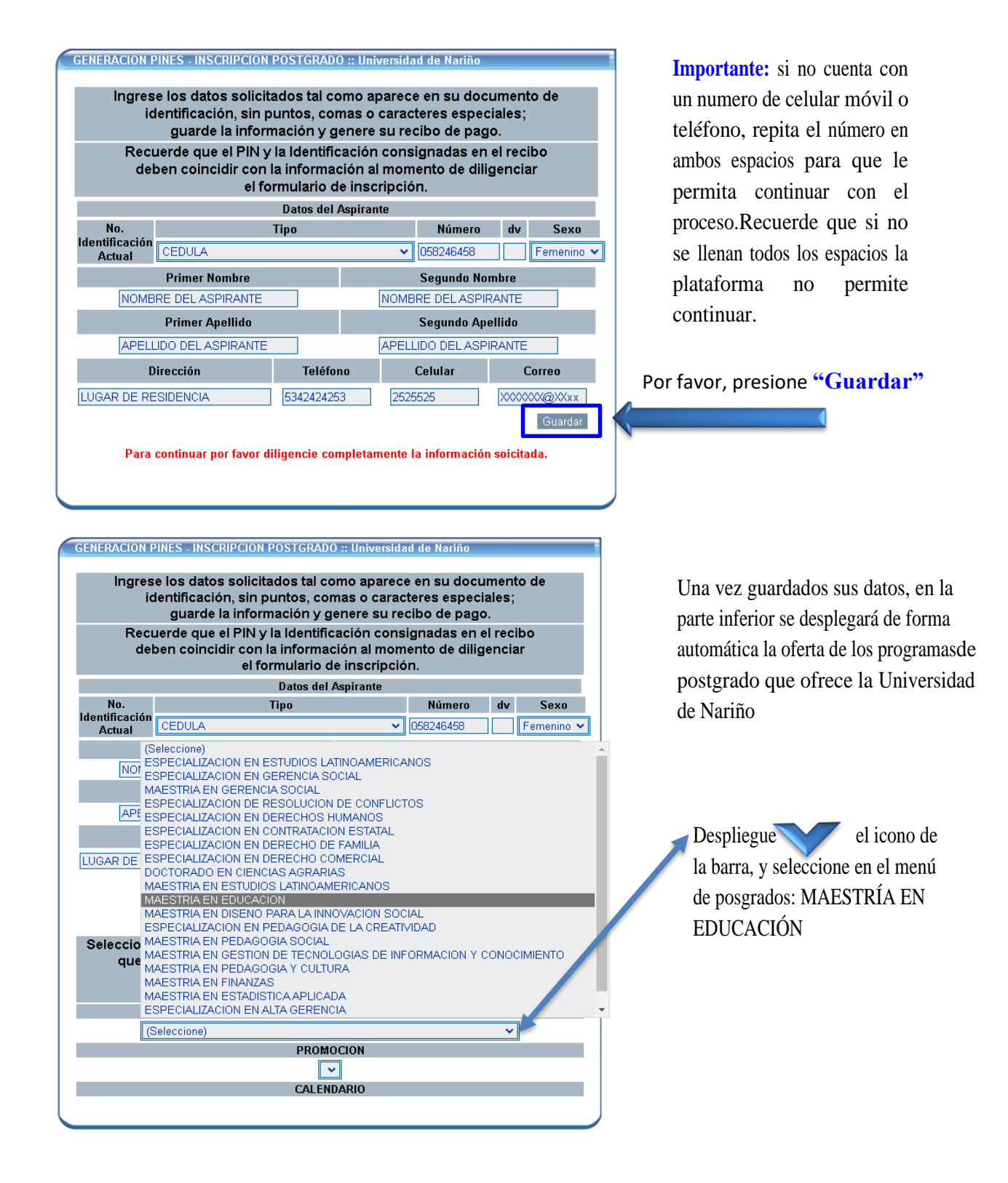

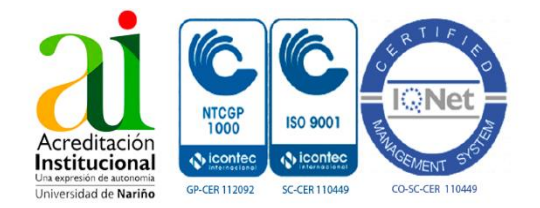

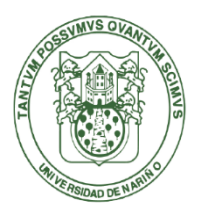

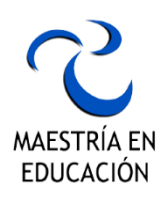

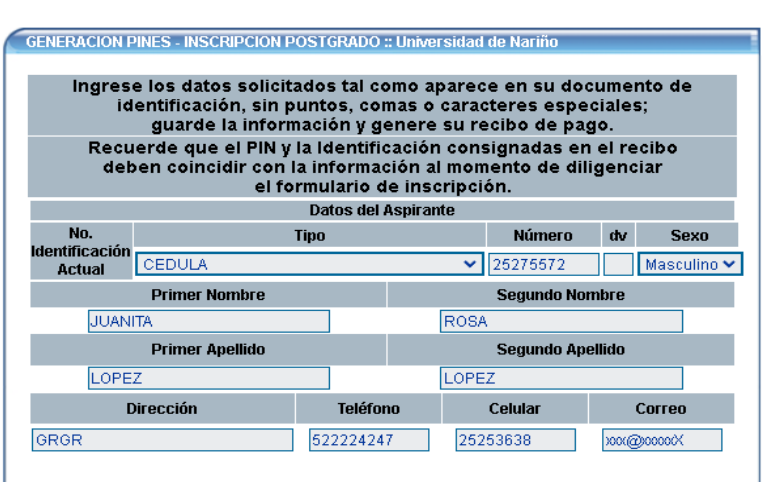

Si su información de contacto no coincide con la aquí presentada, por favor actualícela en el formulario de inscripción

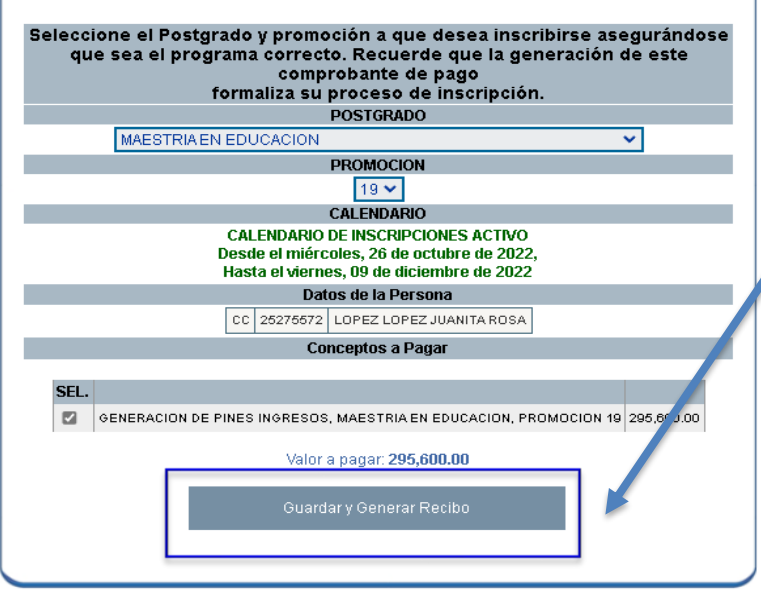

Seguido presione" Guardar y GenerarRecibo"

ANTES DE PAGAR VERIFIQUE QUE ESTE INSCRITO A LA MAESTRÍA QUE DESEA, SI SE INSCRIBE DE MANERA EQUIVOCADA NO HAY DEVOLUCIÓN DEL DINERO Y DEBERA PAGAR OTRO RECIBO.

Descargue e imprima su recibo en una impresora a laser y páguelo en los bancos que indique su recibo.

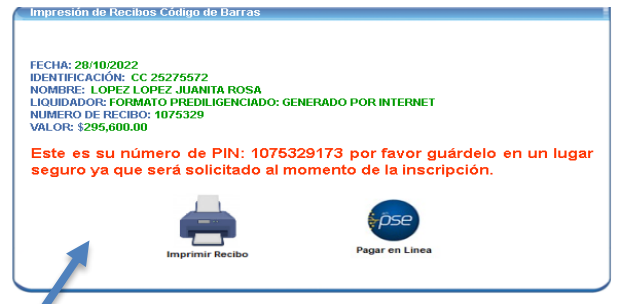

Después de pagado su recibo, espere 72 horas (tres días hábiles) contadas a partir del día del pago y proceda a realizar la matrícula académica. La Universidad de Nariño activará el PIN, que se encuentra en su recibo de pago, con el cual usted podrádiligenciar el formulario de inscripción

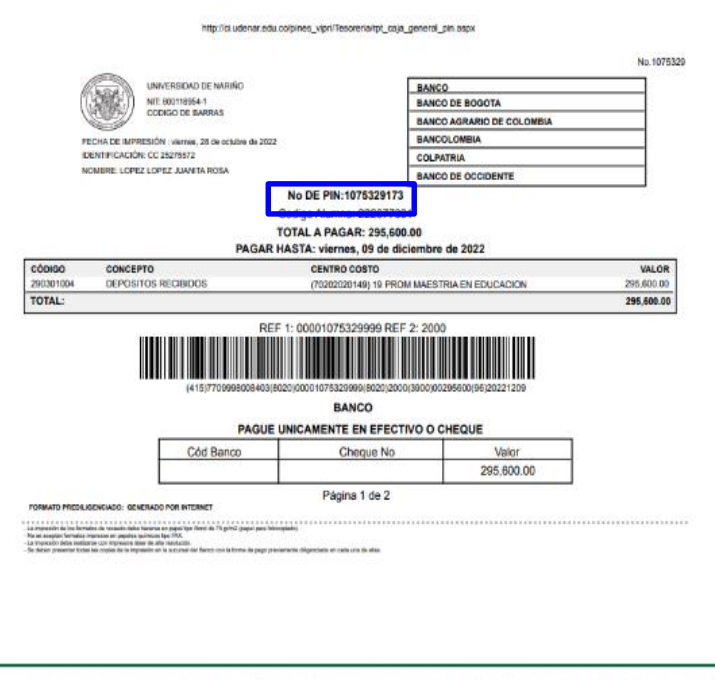

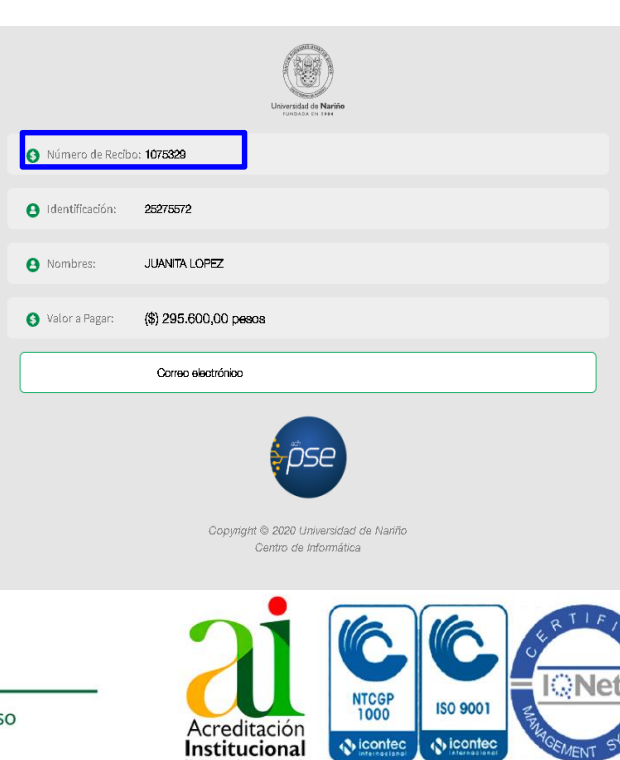

GP-CER 112092

SC-CER 110449

CO-SC-CER 110449

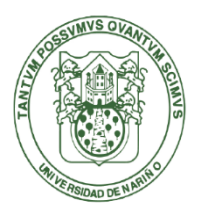

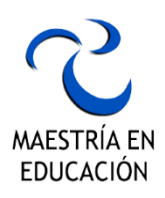

Para generar el No. de PIN por pago en línea PSE, verifique el comprobante de pago en su correoelectrónico; o simultáneamente, puede descargarlo en el botón "**Imprimir Recibo**" y guardarlo.

#### 2. Formalizar la inscripción en la plataforma SAPIENS:

Ingrese al siguiente enlace y siga los pasos: <u>http://sapiens.udenar.edu.co:4003/postgrado}</u>

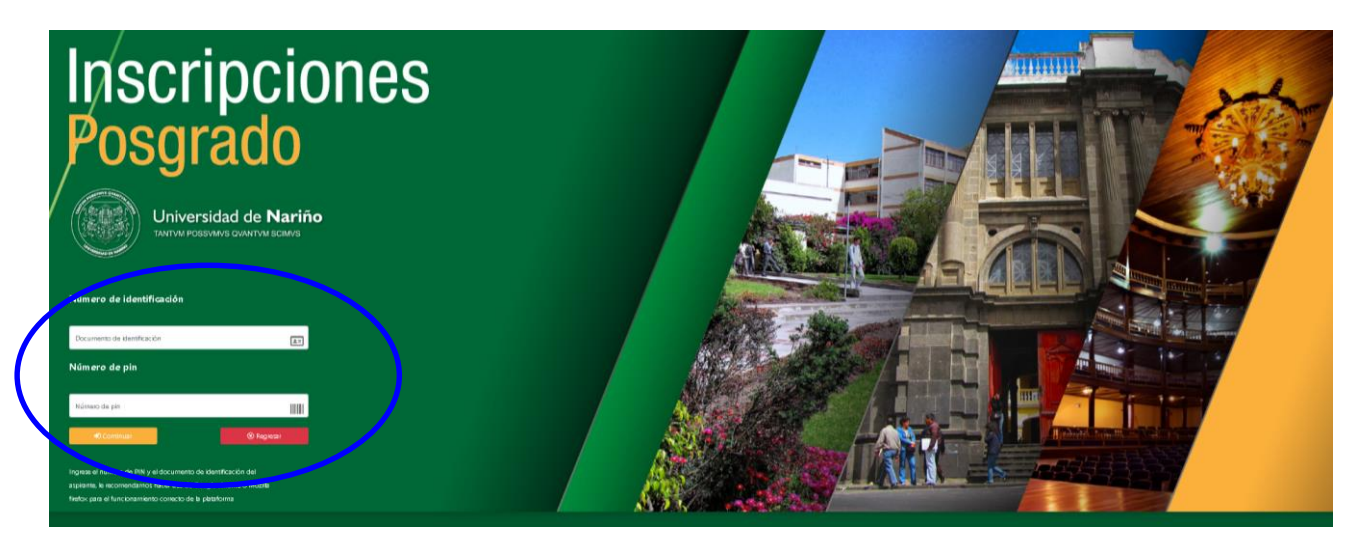

## Paso1

Ingresar al Formulario de Inscripción. Diligencie los espacios en blanco con su número de Identificación y el Numero de PIN (que encontrará en su recibo de pago), Luego haga clic en "Continuar"

Lea las observaciones, acepte las condiciones y de clic en "CONTINUAR"

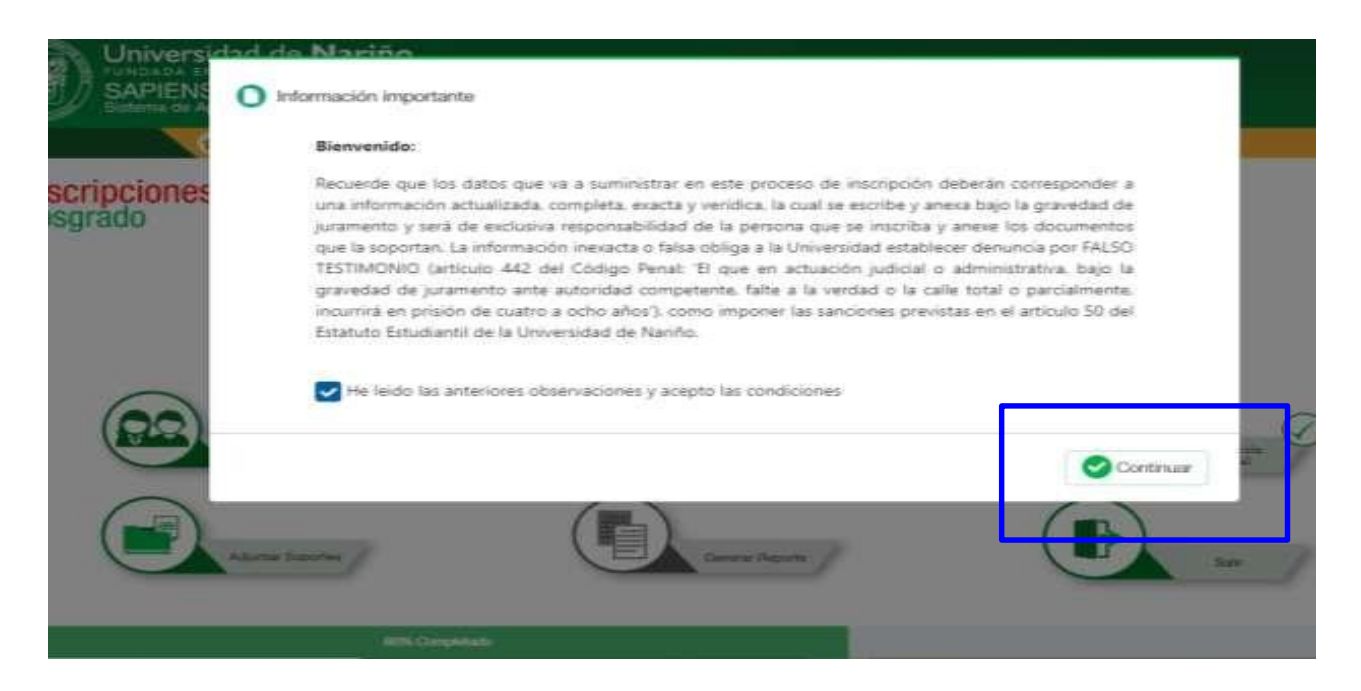

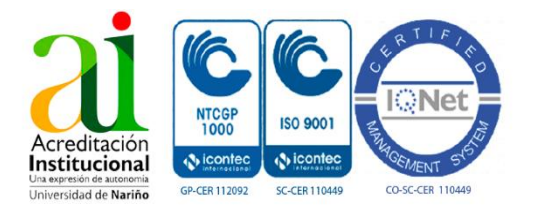

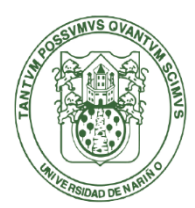

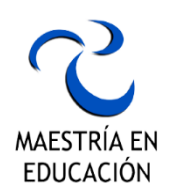

#### **INICIO PLATAFORMA SAPIENS**

| Sapiens<br>Salaria da Apoyo a Pro                                                                                                    | seines Institucionalist de Echicación Sopernar                                                                                                    |                                                 |                                                                                 |             |
|----------------------------------------------------------------------------------------------------|----------------------------------------------------------------------------------------------------|-------------------------------------------------|---------------------------------------------------------------------------------|-------------|
| Inscripciones<br>Posgrado                                                                                                    |                                                                                                    |                                                 |                                                                                 |             |
|                                                                                                    | MAESTRÍA EN E                                                                                                    | DUCACIÓN                                        |                                                                                 |             |
| Datas                                                                                                    | Anseration                                                                                                    | Lineachana 🖉                                    | Ataaa (                                                                         | 9           |
| Acres                                                                                                    | tarra Coques                                                                                                    | Genere Reports                                  |                                                                                 | ?<br>       |
|                                                                                                    |                                                                                                    |                                                 |                                                                                 |             |
| Paso2                                                                                                    | Nación                                                                                                    |                                                 |                                                                                 |             |
| Paso2                                                                                                    | Nariño<br>1989 Institucionans de Estucación Buconior                                                                                                    |                                                 |                                                                                 | <u>0</u> m  |
| Paso2<br>Universidad de<br>SAPIENS<br>Serie de lator personales<br>Pregistro de datos personales<br>Información básica                                                | Nariño<br>ses institucentes de Estucación Buconter                                                                                                    |                                                 |                                                                                 | Q           |
| Paso2<br>Universidad de<br>SAPIENS<br>Services de l'International<br>Presidente de datos personales<br>Información básica<br>Tipo decumento *<br>CÉDULA DE CAUDADAHIA | Nariño<br>see Institucionales de Educación Biconter                                                                                                    | FEMENINO                                        |                                                                                 | <b>Q</b> == |
| Paso2                                                                                                    | Nariño ese Institucionales de Educación Repener ese Institucionales de Educación Repener ese Institución Repener ese Institución Repener e | Sec*<br>FEMENINO<br>Prese aceidor*<br>LOPEZ     |                                                                                 |             |
| Paso2                                                                                                    | Nariño ese Institucionales de Educación Repense Segunde nombre ROSA Departamento esp slocamento * NAVIRIO                                                                                                    | Second<br>FEMENINO<br>Perser acceletor<br>LOPEZ | Securito atualido<br>LOPEZ<br>del opo documento *                               | <b>A </b>   |
| Paso2                                                                                                    | Nariño ses Instruccodes de Educación Rispener Segundo nombre ROSA Departamento esp documento-* vertifio Región de nacimiento                                                                                                    | Seree<br>FEMENINO<br>Premer adeldor<br>LOPEZ    | Semando anelido<br>LOPEZ<br>ded exp discumento "<br>PASITO<br>ded de nacemiento |             |

le Apoyo a Procesos Institucionales de Educacion Superior. Copyright @ 2021 Universidad de Natiño.

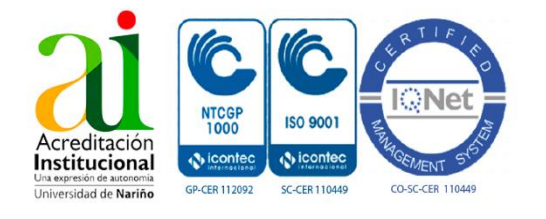

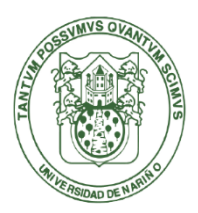

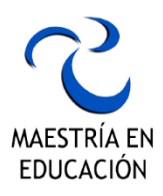

Del mismo modo, repita el proceso y añada la información requerida haciendo clic en cada uno delos gráficos hasta completar el 100% en la barra verde de Progreso.

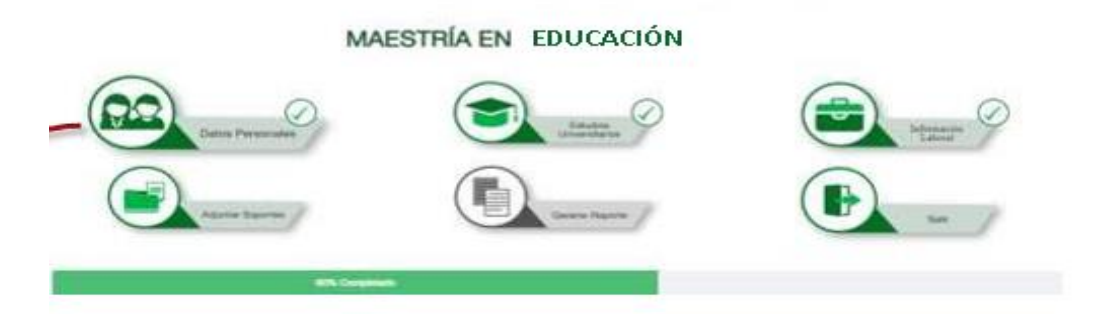

Paso3: Añada información de Estudios Universitarios y al finalizar de clic en Guardar

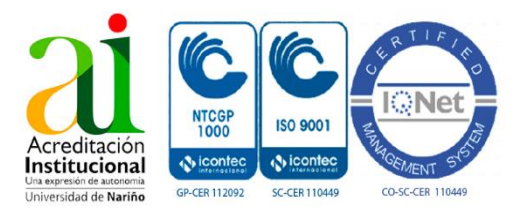

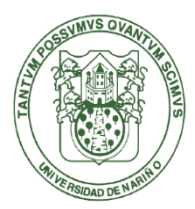

# Maestria en Educación Universidad de **Nariño** Resolucion N° 06870 de mayo del 2015

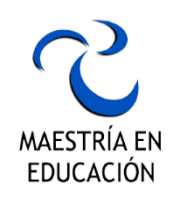

|                |                                                                                                    |                                                                                                    |                                                | Adkamar estudio                                                                                                    |
|----------------|----------------------------------------------------------------------------------------------------|----------------------------------------------------------------------------------------------------|------------------------------------------------|----------------------------------------------------------------------------------------------------|
|                | Universidad donde obtuvo au titulo:<br>UNIVERSIDAD DE RANIÑO                                                                                                    | Pingrama anadémico:<br>excenses xxxxxxxxx                                                                                                    | Titulo obnevido:<br>MOEMERO XXXXXXX            | 00                                                                                                    |
| U              | themeatres cursados:<br>10                                                                                                    | Fecha de geido:<br>30/01/2000                                                                                                    | Nivel:<br>111ULO DE PREGRADO                   |                                                                                                    |
|                |                                                                                                    |                                                                                                    |                                                | 🕒 Guardar 📿 Volver                                                                                                    |
|                | Paso4: Aña                                                                                                    | ada información de E                                                                                                    | xperiencia Laboral, si 1                       | no ha tenido experiencia labo                                                                                                    |
|                | dar la opció                                                                                                    | ón NO, al finalizar de c                                                                                                    | clic en Guardar.                               |                                                                                                    |
| a terrido al   | guna experiencia laboral 7                                                                                                    |                                                                                                    |                                                |                                                                                                    |
| 9              |                                                                                                    | ÷                                                                                                    |                                                |                                                                                                    |
|                |                                                                                                    |                                                                                                    |                                                | Adoxeur inquiniesia                                                                                                    |
| 3              | Empresa o institución atoride laboro:<br>Universidad de Nariño                                                                                                    | Tipo de vintulación:<br>OUNTRATO POR PRESITACIÓN                                                                                                    | Cargo :<br>DE SERVICIOS Inventigador de aproye | 00                                                                                                    |
|                | Valor malaria :                                                                                                    | En nu trabajo octual :                                                                                                    |                                                |                                                                                                    |
|                | Pecha Inicia.                                                                                                    | 14                                                                                                    |                                                |                                                                                                    |
|                | 17/08/09090                                                                                                    |                                                                                                    |                                                |                                                                                                    |
|                |                                                                                                    |                                                                                                    |                                                |                                                                                                    |
|                |                                                                                                    |                                                                                                    |                                                | 🕒 Guardar 🙁 V                                                                                                    |
| Direction<br>C | Paso 5: C<br>Adverter lineotes<br>Secturitor<br>Documento de<br>Adjunte fotocopia de cé                                                                                                    | argue los respectivos<br><br>Identificación *<br>duka ampliada al 152%.                                                                                             | Soportes: De clic en la op                     | Courter Court<br>pción + Adjuntar archivo<br>Acta de grado y diploma *<br>Soporte acta de grado<br>(* Acjuntar archivo                                                                                                    |
| Deporter<br>C  | Paso 5: C<br>Adverter Seconder<br>a edjuretor<br>Documento de<br>Adjurte fotocopia de ce<br>Adjurte fotocopia de ce<br>Adjurte fotocopia de ce                                                                                                    | argue los respectivos s<br>Identificación *<br>duita ampliada al 150%.                                                                                              | Soportes: De clic en la o                      | Courter Courter archivo                                                                                                    |
|                | Paso 5: C<br>Adverter Breacter<br>C 180% of Adverter Totocopsa de ce<br>Adverter Totocopsa de ce<br>Adve | argue los respectivos s<br>Identificación *<br>dula ampliada al 150%.<br>rattivo<br>ad KB Abir<br>Grgantai -<br>Grgantai -<br>Condone<br>Abir<br>Condone<br>Condone | Soportes: De clic en la op                     | Courter Court<br>pción + Adjuntar archivo<br>Acta de grado y diploma *<br>Soporte acta de grado<br>* Adjuntar archivo<br>* Adjuntar archivo<br>* Adjuntar archivo                                                                                                    |
|                | Paso 5: C                                                                                                    | Identificación *<br>duite ampliada al 150%.                                                                                                    | Soportes: De clic en la o                      | Courter Concept<br>Courter Concept<br>Courter at a de grado y diploma *<br>Soporte acta de grado<br>* Atiguntar octivo<br>Concept<br>Concept<br>Atiguntar octivo<br>Concept<br>Atiguntar octivo<br>Concept<br>Atiguntar octivo<br>Concept<br>Atiguntar octivo<br>Concept<br>Atiguntar octivo<br>Concept<br>Atiguntar octivo<br>Concept<br>Atiguntar octivo |

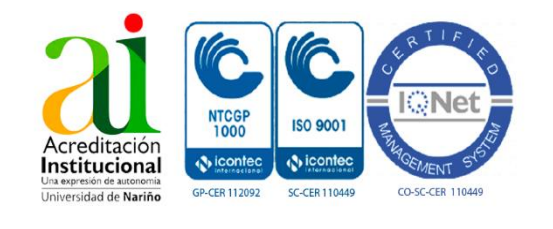

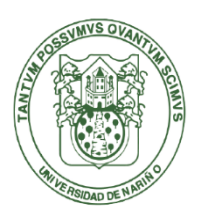

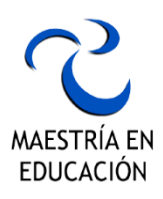

En **"Documentos Específicos"** ingresar los documentos propios requeridos por la Maestría:

- 1. Ensayo sobre la exposición de motivos para ingreso al Programa (Máximo 3 páginas)
- 2. Información de propuesta de investigación (Máximo 3 páginas) sobre una de las Líneas de los Grupos de Investigación que sustentan el Programa. Debe contener: Título, línea de investigación e información acerca de la población a estudiar.

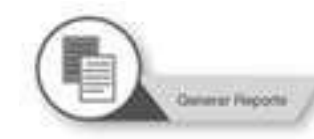

**Paso 6: Generar Reporte** – Imprima o descargue en PDF el REPORTE FINAL DE MATRÍCULA. Este documento es el único comprobante de queusted se encuentra oficialmente inscrito en el programa de postgrado: Maestría en Estadística Aplicada de la

| ALL REAL PROPERTY AND A DECEMBER OF A DECEMBER OF A DECEMBER | Formulario de inscripción               | Código: INS-                |
|----------------------------------------------------------------------------------------------------|-----------------------------------------|-----------------------------|
|                                                                                                    | Posgrado                                | Página: Pagina 1 de 1       |
| and the second                                                                                                    | PIN: 107196203                          | Versión: 01                 |
| Universidad de Nariño<br>FUNDADA EN 1984                                                                                                    |                                         | Vigente a partir 24/10/2017 |
| DATOS BASICOS                                                                                                    | í .                                     |                             |
| JUANITA ROSA LOPEZ LOPEZ                                                                                                    |                                         |                             |
| Identificación actual:<br>0123456789                                                                                                    | Tipo documento:<br>CÉDULA DE CIUDADANÍA | Sexo:<br>FEMENINA           |
| Fecha nacimiento:<br>07/07/1997                                                                                                    | Estado civil:<br>SOLTERO/A              | Tipo de sangre:<br>A +      |
| MAESTRÍA EN EDUCACIÓN                                                                                                    |                                         | Eps:<br>SALUD & VIDA        |
| Nacimiento:<br>COLOMBIA-NARIÑO-PASTO                                                                                                    | Proviene:<br>COLOMBIA-NARIÑO-PASTO      | Telefono:<br>9876543210     |
| Dirección:<br>LUGAR DE RESIDENCIA                                                                                                    | Barrio:<br>- NO REGISTRA -              | Celular:<br>9876543210      |
| Correo:<br>xxxxxxxx@xxxxxx.com                                                                                                    | Pánina 1 de 10                          | +                           |
| HISTORIAL LABORAL                                                                                                    |                                         |                             |

**Paso 7:** Por Último, Entregue el **REPORTE GENERADO** por la plataforma. al correo electrónico: maestria.educacion@udenar.edu.co

Para mayor información, no dude en comunicarse con nosotros.

CONTACTO: 7244309 ext 2590 CEL. 3216365263

CORREO ELECTRONICO: maestria.educacion@udenar.edu.co

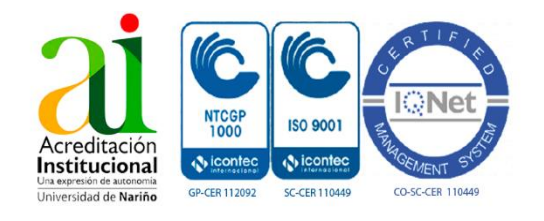

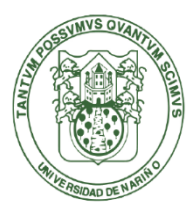

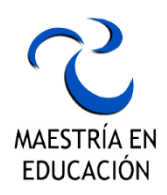

¡Finalizado todo este proceso, te encontraras ya inscrito oficialmente en nuestra Maestría!

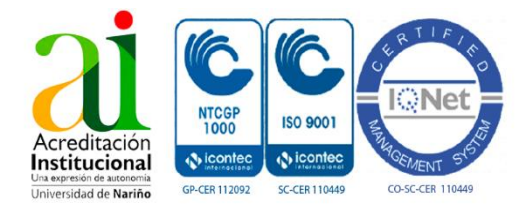